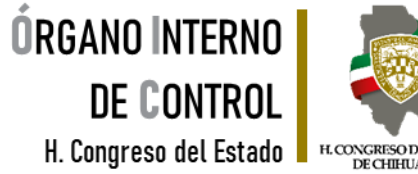

# H. CONGRESO DEL ESTADO DE CHIHUAHUA

#### **RECUPERAR CONTRASEÑA**

## **DeclaraNet**

SERVIDORA / SERVIDOR PÚBLICO

#### Yo declaro 🖓 **MI SITUACIÓN DE DECLARACIÓN PATRIMONIAL...** Y TÚ, ¿YA DECLARASTE?

 $\square$ 

 $\mathbf{\nabla}$ 7

Tel. (614) 688-89-27

Segundo nivel del edificio ubicado en C. Vicente Guerrero, No. 200 interior A, esquina con Calle Libertad, Colonia Centro.

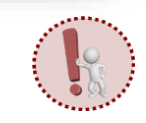

Es obligación de todas y todos los servidores públicos presentar la declaración de situación patrimonial y de intereses.

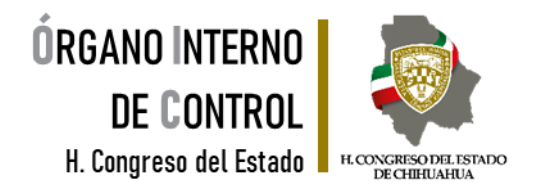

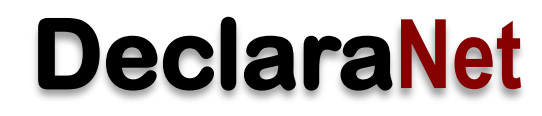

El procedimiento para **recuperar la contraseña** lo puede llevar a cabo directamente en la página principal del Órgano Interno de Control del H. Congreso del Estado, dar clic en el siguiente apartado.

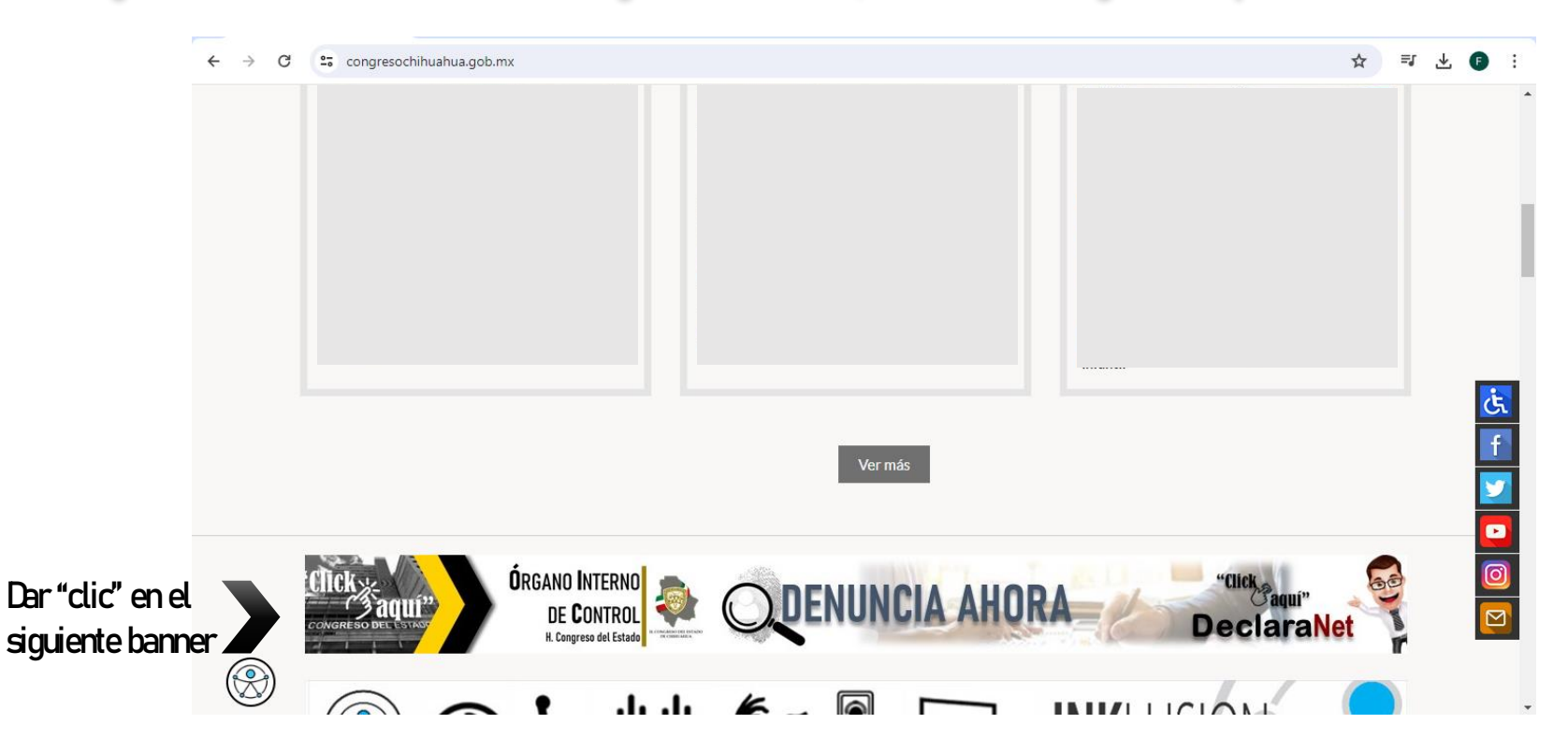

Tel. (614) 688-89-27

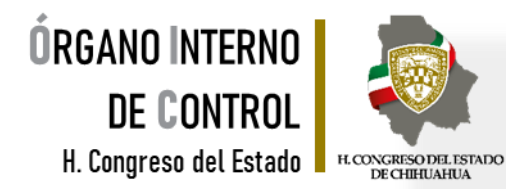

Se abrirá una ventana en la cual debe de ingresar su Clave Única de Registro de Población (CURP) y dar clic en el botón "Iniciar sesión"

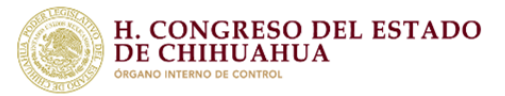

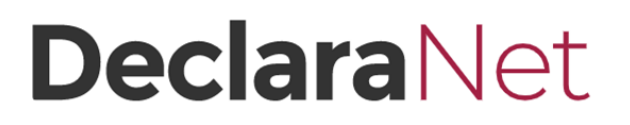

Iniciar sesión

Inicia sesión

Ingrese su CURP \*

Una vez que ha ingresado, elija la opción de recuperar contraseña, haciendo clic en la pregunta **"¿La has olvidado?".** 

| CURP       |                                   |               |
|------------|-----------------------------------|---------------|
| Contraseña | ¿La                               | has olvidado? |
|            | Entrar                            | 0             |
|            | ¿Nuevo Usuario? <b>Registrate</b> |               |
|            | Salir al sistema                  |               |

Ingresa con tus credenciales de

**Declara**Net

Tel. (614) 688-89-27

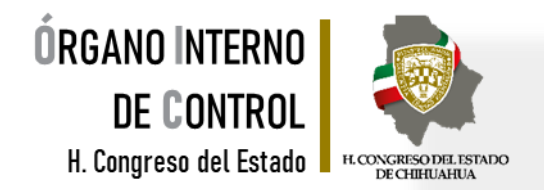

Posteriormente se habilitará una nueva pantalla, en la cual deberá ingresar su Clave Única de Registro de Población y dar clic en "Aceptar".

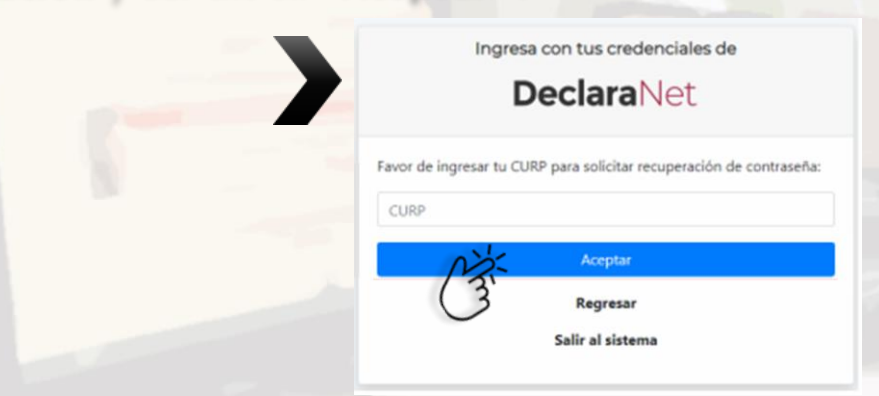

Una vez que dio clic en "Aceptar" se desplegará una nueva pantalla, donde el sistema le notificará que la solicitud ha sido enviada al correo electrónico que tiene registrado en el sistema "DeclaraNet".

| Solicitud enviada                                                                                 |  |
|---------------------------------------------------------------------------------------------------|--|
| Ingresa con tus credenciales de<br>DeclaraNet                                                     |  |
| Se ha enviado un correo con la liga de recuperación a:<br>g********@gmial.com<br>Salir al sistema |  |

Segundo nivel del edificio ubicado en C. Vicente Guerrero, No. 200 interior A, esquina con Calle Libertad, Colonia Centro.

Tel. (614) 688-89-27

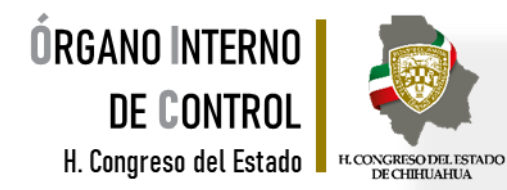

Ya que el sistema envió la solicitud de recuperar la contraseña al correo registrado, es necesario ingresar a su cuenta de correo electrónico y buscar en la bandeja de entrada el correo enviado por el sistema, el cual puede identificar como IDENTIDAD FUNCIÓN PÚBLICA, y dar clic en **"Si desea cambiar su contraseña dé click aquí"** 

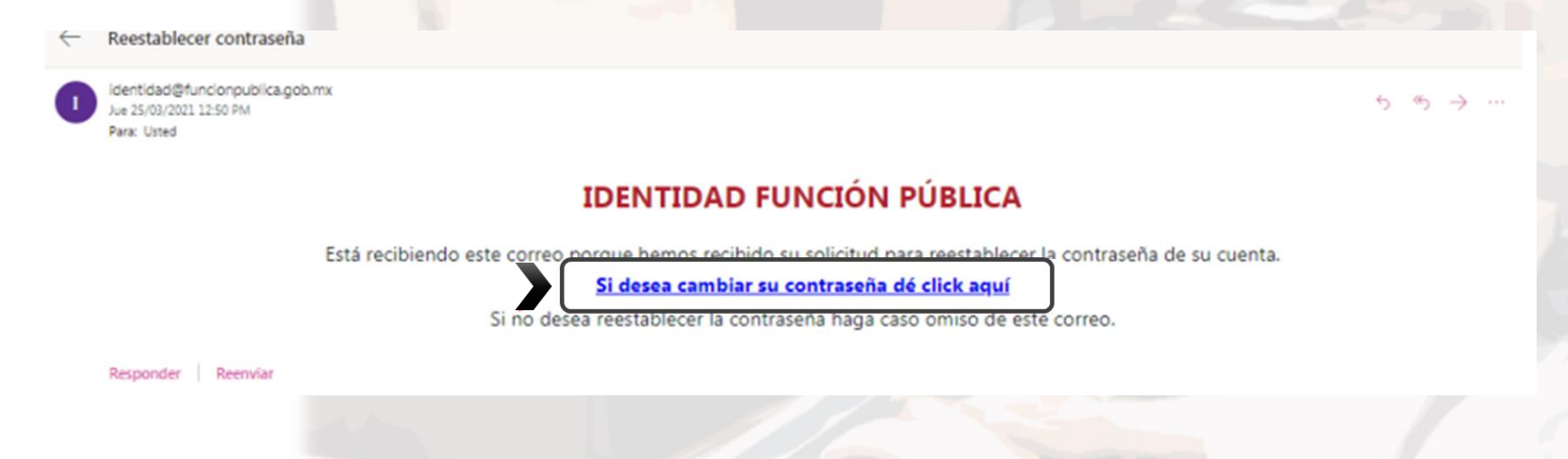

En caso de recordar su contraseña durante el procedimiento, solamente haga caso omiso al correo electrónico e ingrese de manera normal al sistema.

Tel. (614) 688-89-27

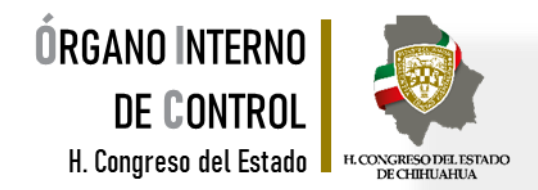

Una vez que se despliegue la nueva ventana, ingrese una nueva contraseña que pueda recordar con facilidad y proceda a confirmarla; posteriormente haga clic en el botón "Aceptar".

| Generar Nueva Contraseña |
|--------------------------|
| CURP: VARC940701MCHRYR06 |
| Contraseña               |
| Confirmar contraseña     |
| Aceptar Cancelar         |

Si ambas contraseñas son correctas, aparecerá un recuadro en la parte superior donde confirme que su contraseña ha sido restablecida y que ya puede ingresar al sistema

Contraseña reestablecida, cierre está ventana y vaya al sistema donde desee iniciar sesión.

Tel. (614) 688-89-27

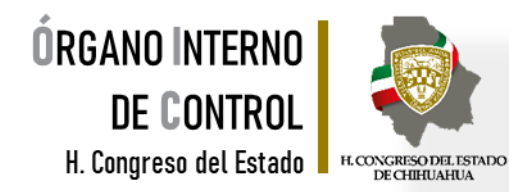

Generada su nueva contraseña, ingrese nuevamente a la página de inicio del Órgano Interno de Control.

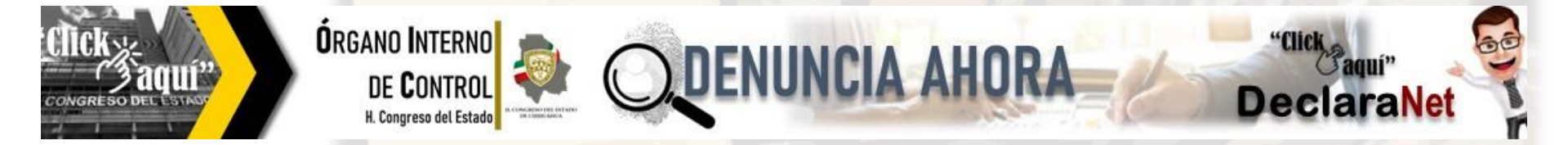

Ingrese su Clave Única de Registro de Población (CURP) y dé clic en el botón "Iniciar sesión".

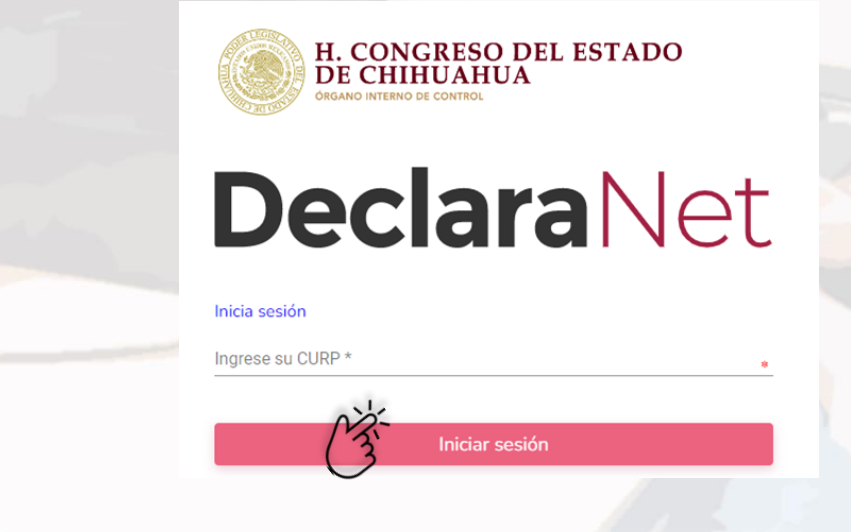

Tel. (614) 688-89-27

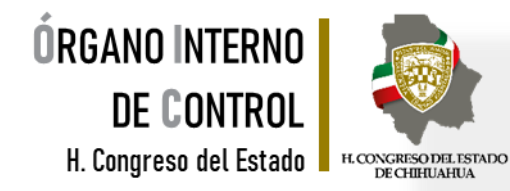

#### jLISTO! Ya puede iniciar con el llenado de su declaración.

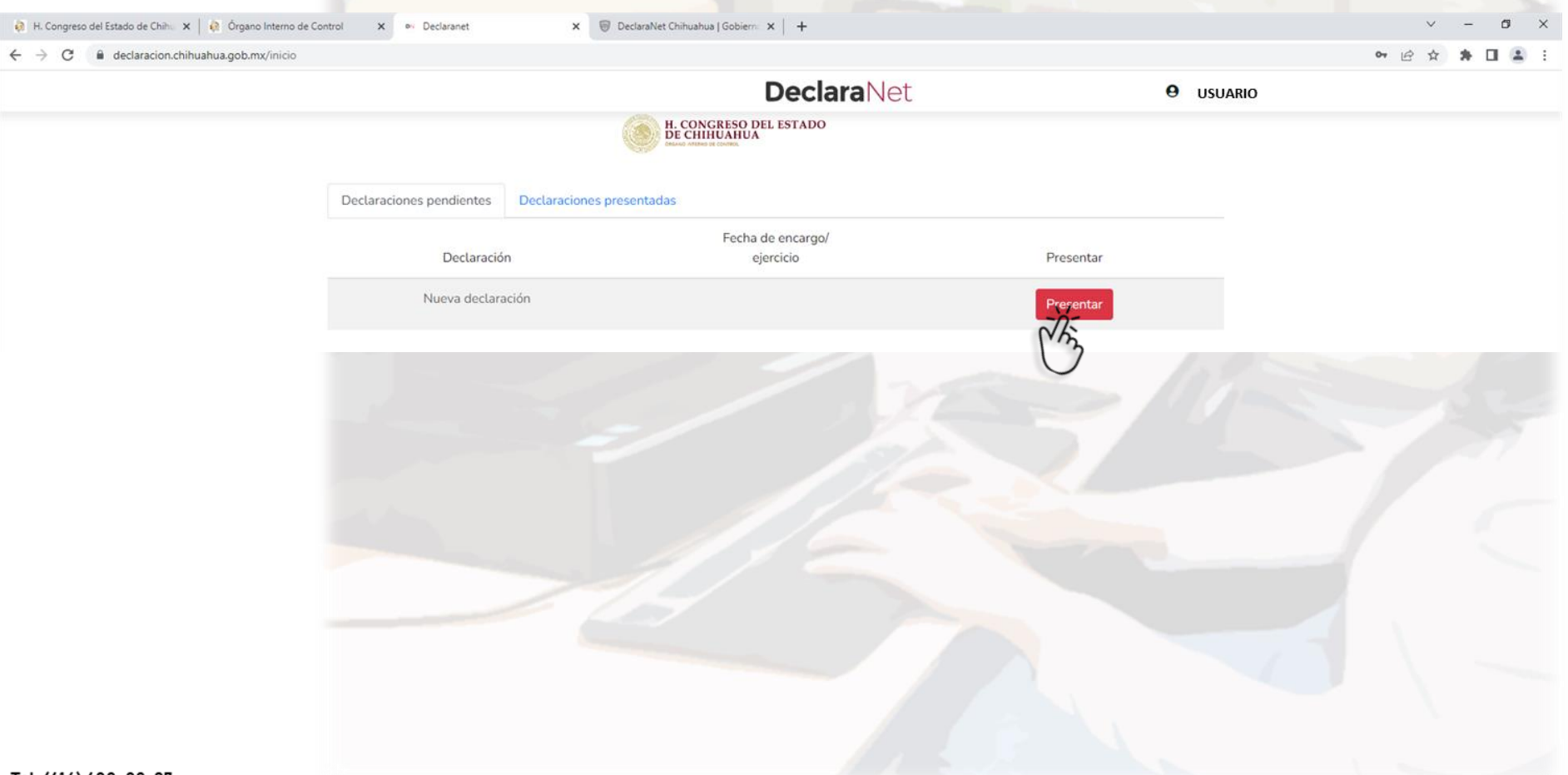

Tel. (614) 688-89-27

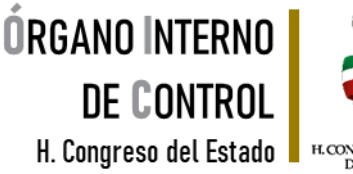

![](_page_8_Picture_1.jpeg)

![](_page_8_Picture_2.jpeg)

![](_page_8_Picture_3.jpeg)

Teléfono de atención para la presentación de la declaración de modificación patrimonial a través de DeclaraNet, a fin de poder asesorarte sobre la presentación de tu declaración patrimonial y de interés, el Poder Legislativo del Estado de Chihuahua pone a tu servicio.

> Lunes a viernes de 09:00 a 15:00 hrs. \*Tel. 614-688-89-27 \*

Tel. (614) 688-89-27